During a placement, your program may require students to upload specific assignments (weekly goals, reflections, presentations, etc.). This can be achieved with via Assignments. Assignments can easily be created and used time and time again.

1. Select Courses from your dashboard or left menu.

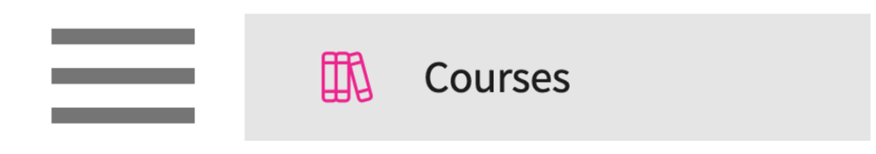

2. On the Course Offerings page, find and select the course you'd like to manage.

| Course Catalog Course Offerings Curriculum Grid |                               |               |                |                   |  |  |
|-------------------------------------------------|-------------------------------|---------------|----------------|-------------------|--|--|
| Q Search $\not$ $\not$ $\nabla$ $\cdots$        |                               |               |                |                   |  |  |
| COURSE NUMBER                                   | COURSE NAME                   | ACADEMIC YEAR | COHORT         | PROFESSIONAL YEAR |  |  |
| DPT 762                                         | Movement Analysis II          | 2024 - 2025   | Class of 2027  | 1st Year          |  |  |
| DPT 750                                         | Anatomy I                     | 2022 - 2023   | Class of 2022* | -                 |  |  |
| DPT 513                                         | Pathophysiology of disease I* | 2019 - 2020   | Class of 2022* | 1st Year          |  |  |
| DPT 850                                         | Clinical Practice II* P       | 2026 - 2027   | Class of 2025  | 2nd Year          |  |  |

3. Expand the Learning Activities option on the left panel and select Setup.

| $\leftarrow$ | DPT 850 Clinical<br>Class of 2025   2nd Year | Practice | <b>  *</b><br>  2026 - 2027   3 registered stu                                            | udents                                                                                         |                                                                                                    |
|--------------|----------------------------------------------|----------|-------------------------------------------------------------------------------------------|------------------------------------------------------------------------------------------------|----------------------------------------------------------------------------------------------------|
| Q            | Search                                       | <        | Course Details                                                                            |                                                                                                | Ø                                                                                                    |
| A<br>S       | Course information<br>Students               | ~<br>~   | Description<br>Clinical Practice II is a 9-we<br>experience is designed to p<br>Show More | eek, full-time clinical practice course under the provide the student opportunities to improve | he supervision of a licensed physical therapist. This clinical<br>e clinical decision-making and critical thinking skills |
| Ŕ            | Announcements                                |          | Credits<br>4                                                                              | Duration                                                                                       | Hours<br>-                                                                                                    |
| Ĕe           | Placements                                   |          | Nature                                                                                    | Type core                                                                                      | Departments                                                                                                    |
| 5            | Learning activities                          | ^        | -                                                                                         | Core                                                                                           | -                                                                                                    |
|              | Setup                                        |          | -                                                                                         | -                                                                                              | Letter grade                                                                                                    |
|              | Review                                       |          | Share with site<br>No                                                                     |                                                                                                |                                                                                                    |

4. The system will load all learning activities and will indicate any that are activated. Click on the + icon within the Forms/Evaluations card.

| Activity Setup                                |                  |                                             |                                           |                                          | Total W         | /eightage : 0 |
|-----------------------------------------------|------------------|---------------------------------------------|-------------------------------------------|------------------------------------------|-----------------|---------------|
| Forms/Evalua                                  | ations 0% Weight | age                                         |                                           |                                          | Status: Activat | ed +          |
| FORM (2)                                      | WEIGHTAGE (%)    | PUBLISH DATE                                | MIDTERM DUE                               | FINAL DUE DATE                           | STATUS          | ACTIONS       |
| O CI Details                                  | N/A              | 4 Days<br>(Before the Placement Start Date) | N/A                                       | 3 Days<br>(After the Placement End Date) | Active          | Ø             |
| O CIET                                        | N/A              | 1 Days<br>(Before the Placement Start Date) | 4 Days<br>(Before the Placement Mid Date) | 2 Days<br>(After the Placement End Date) | Active          | Ø             |
| See Less                                      |                  |                                             |                                           |                                          |                 |               |
| Patient Logs PT Patient Log Status: Activated |                  |                                             |                                           |                                          |                 | ed 🖉          |
| Timesheet 0% Weightage Status: Not Activated  |                  |                                             |                                           |                                          |                 | ed Ø          |
| Time Off 0% Weightage   Status: Not Activated |                  |                                             |                                           |                                          |                 | ed 🖉          |

5. A drawer will open. If your program has previously created an assignment, find, and click the arrow for the existing assignment. If the assignment is not listed, click on the arrow for Add Assignment.

| × Forms/Evaluations                                                                       |               |
|-------------------------------------------------------------------------------------------|---------------|
| 1 Select Form 2 Configure Form                                                            |               |
| Total Forms (8)                                                                           |               |
| Q Search                                                                                  |               |
| Add Assignment<br>Create a new assignment                                                 | $\rightarrow$ |
| <b>DCE Performance Assessment for Students</b><br>DCE Performance Assessment for Students | $\rightarrow$ |

6. If you selected an existing assignment, the system will show you any presets your program has selected for this assignment. Carefully review the selections and set the assignment as active.

Click Save once done.

- 7. If you are adding a new assignment: provide a title, description and set the assignment as Active.
- 8. If this assignment will apply to other course offerings, set **Is this assignment applicable for other course offerings in the program as well?** to yes.
- 9. Decide if your assignment will be scored by selecting yes or no.
- 10. You will then decide when the form is published (visible to students), and when it will be due.
  - a. Our system assigns publish and due dates using anchors.

b. Example: If you'd like students to see their assignment one month before their placement begins, set it to 30 days before placement start date.

c. If the assignment is due on week 1, set it to 7 days after placement start date.

11. Click Save once done.

## $\times$ Forms/Evaluations

| Select          | t Form 2               | Configure Form                |                      |        | Back Save |
|-----------------|------------------------|-------------------------------|----------------------|--------|-----------|
|                 |                        |                               |                      |        | Active D  |
| Title *         |                        |                               |                      |        |           |
| Weekly Refl     | ection (week 2)        |                               |                      |        |           |
|                 |                        |                               |                      |        |           |
| nstructions     |                        |                               |                      |        |           |
|                 |                        |                               |                      |        |           |
| s this assignm  | nent applicable for o  | other course offerings in the | e program as well? 🛈 |        |           |
| ● Yes 〇         | No                     |                               |                      |        |           |
| Grading         |                        |                               |                      |        |           |
| Does this form  | contribute to the stud | dent's final score?           |                      |        |           |
| ) Yes 💽         | No                     |                               |                      |        |           |
| Scoring         |                        | durith this sector was 2      |                      |        |           |
| O you want a s  | score to be associated | d with this assignment?       |                      |        |           |
| J Yes 😈         | NO                     |                               |                      |        |           |
| oublish date fo | or the form is         | A                             |                      |        |           |
| Jays Be         | efore or After         | Anchor                        |                      |        |           |
|                 | Selore +               | Placement St +                |                      |        |           |
| Due date for th | e final form is        |                               |                      |        |           |
| Days* Be        | efore or After *       | Anchor*                       |                      |        |           |
| 7 🗘 A           | After 👻                | Placement St 🔻                |                      |        |           |
| ile Upload      |                        |                               |                      |        |           |
|                 |                        |                               | (↑) School Tem       | plates |           |
|                 |                        |                               |                      |        |           |